## Accessing Student Outlook Email

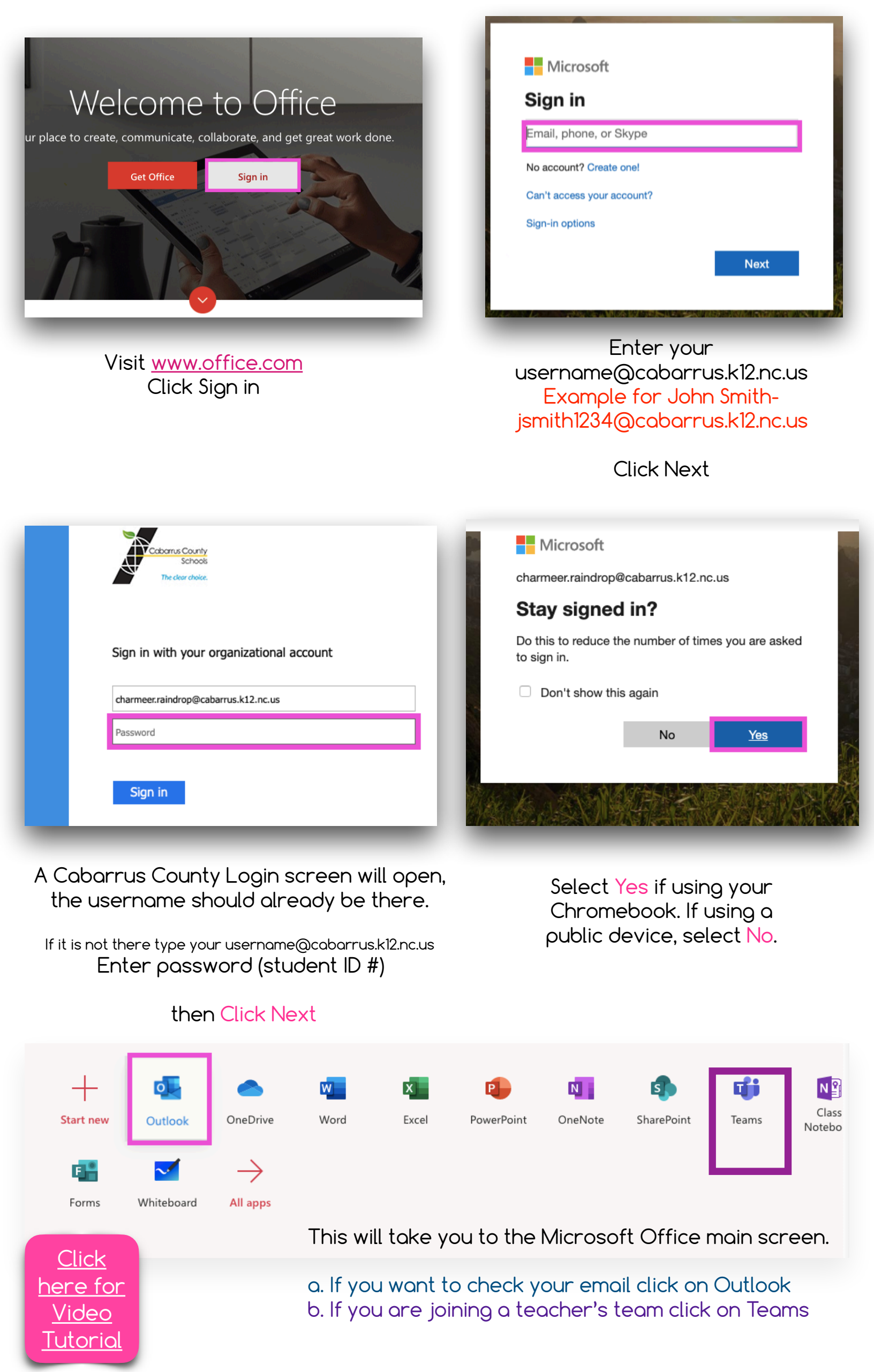